## How to Update Zoom on a Macbook

Step 1: From your menu bar, open your launchpad.

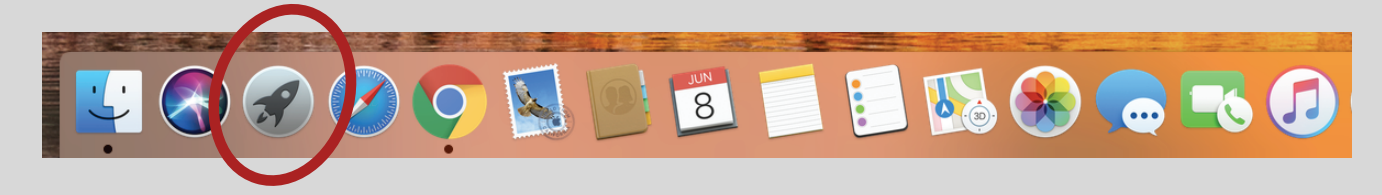

## Step 2: Chose zoom.us

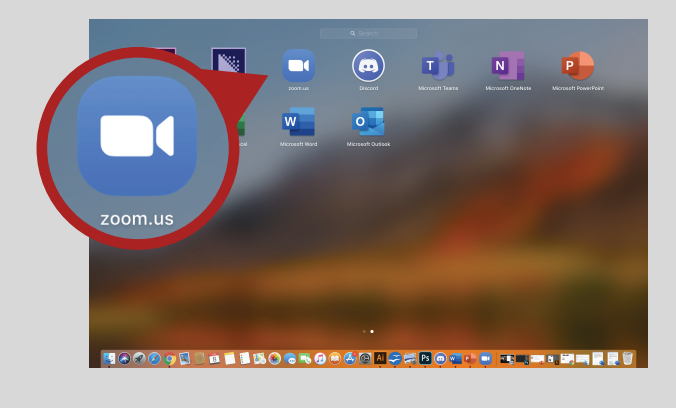

Step 3: Click on your profile icon in the top right hand corner.

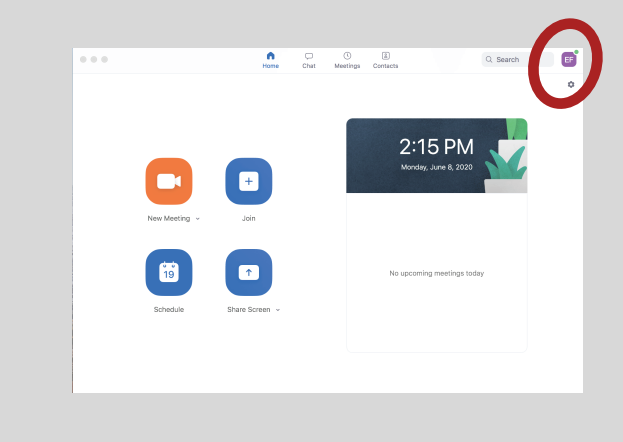

## Step 4: From the drop down choose check for updates.

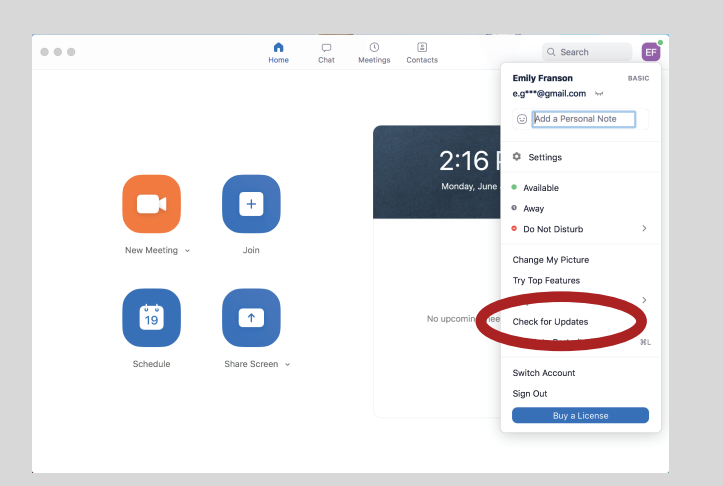

Step 5: Follow computer's instructions to install the update. Zoom is now updated and will once again automatically open when you click on an email link.

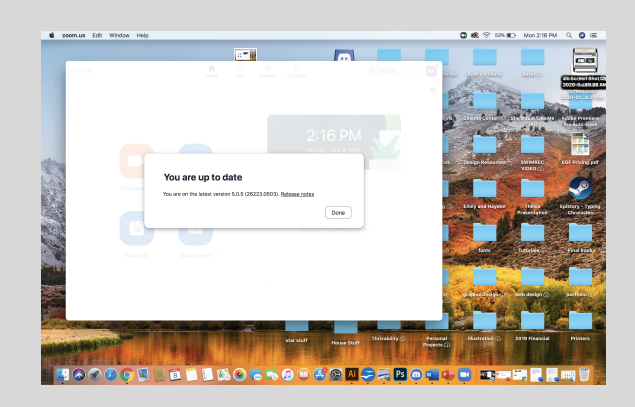